## Unity 講習資料1

## 0. はじめに

Unity 部門の講習を始めます。これから皆さんには、Unity というソフトを使ってゲ ームを作ってもらいます。目標は、文化祭で自作のゲームを一本公開することです。 さて、この講習資料についてですが、実際に Unity を動かしながら操作やコマンド、 用語などを覚えてもらうことを目的に書いています。が、まあ完璧に覚えるというの は無理なので(自分も覚えてないです)、この資料を片手にゲームを作ってもらえれ ばと思います。また、今はまだわからなくてもいい、本筋からそれる所は「<u>飛ばして</u> <u>ください</u>」と書いてあります。そこは飛ばして、あとで戻ってきたり家で読んだりし てください。

※資料は Unity がインストールされていることを前提としています。

1. Unity をはじめる

Unity は、世界中のゲームクリエイターが使っているゲーム開発ツールです。「これを 使えば簡単にいろいろなゲームを作れる」と思ってくれて構いません。無料で使用で きます。さっそく始めてみましょう。

デスクトップ上の「Unity Hub」のアイコンをダブルクリックして開いてください。するとこんな画面が出ると思います。

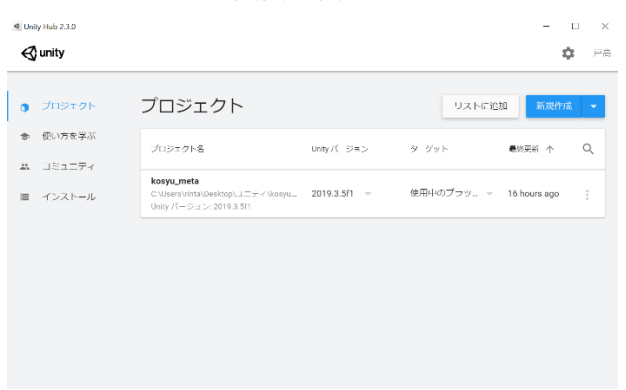

Unity Hub は Unity 本体の管理をするソフトです。ここから Unity をインストー ルしたり、プロジェクトを作ったりできます。

- プロジェクト:作るゲームそのもののデータをまとめたもの。
- ② 新規作成ボタンを押してプロジェクト名に好きな名前を入れて(わかりやすいほうがいいです)、作成ボタンをクリックしてください。しばらく待つと Unity 本体が起動します。

| <ul> <li>Unity 2019.3.5f1 で新しいプロジェクトを作成</li> <li> <ul> <li></li></ul></li></ul> |                       |                               |                |                        |                            |            |      |    |  |  |  |
|---------------------------------------------------------------------------------|-----------------------|-------------------------------|----------------|------------------------|----------------------------|------------|------|----|--|--|--|
| 7                                                                               | テンプレート                |                               |                | 設定                     |                            |            |      |    |  |  |  |
|                                                                                 | ن<br>••••             | 0                             | 0              | プロジェクト名*<br>namae      | ①<br>←名前を入れて               |            |      |    |  |  |  |
|                                                                                 | 2D                    | 3D                            | 3D With Extras | 保存先*<br>C:\Users\rinta | \Desktop\ユ <sup>ー</sup> ティ |            |      |    |  |  |  |
|                                                                                 | (j)                   | 0                             |                |                        |                            |            |      |    |  |  |  |
|                                                                                 | High Definition<br>RP | Universal Project<br>Template |                |                        |                            |            |      |    |  |  |  |
|                                                                                 |                       |                               |                |                        |                            | ②<br>↓ 作成ォ | ミタンを | 押す |  |  |  |
|                                                                                 |                       |                               |                |                        | キャンセル                      | f          | 乍成   |    |  |  |  |

- ③ 上の画面の説明をします。飛ばしてください。
  - (0) そもそもこの画面は Unity Hub で新しくプロジェクトを作るとき、最初に設定ができる画面で す。
  - (1) テンプレート

2Dゲームか3Dゲームか、あるいはその設定はどうかを選べます。
2D:2Dゲームに適した設定のプロジェクトを作ります。
3D:3Dゲームに適した設定のプロジェクトを作ります。
3DWithExtras: PostProcessing なる機能を使える3Dのプロジェクトを 作ります。使うとグラフィックがきれいにできるようです。
HighDefinitionRP:とてもきれいなグラフィックの3Dのプロジェクト を作ります。HDRPとか ShaderGraphとかいう機能が使えるようです。
UniversalProjectTemplate:いろんなところで使える3Dのプロジェクト を作ります。設定が簡単に変更できるらしいです。

このうち下の三つは、パソコンに負荷がかかりすぎる上、そこまでハイレ ベルなものを使う必要がないのでやめたほうがいいです。 ということで、2Dか3Dを選びましょう。

(2) プロジェクト名

プロジェクトの名前を付けられます。今後も何度か書くつもりですが、名 前はわかりやすいものを付けたほうがいいです。「aaa」とかじゃ後になっ て絶対に「なんだこれ」ってなります。 (3) 保存先

プロジェクトは当然 PC のどこかにデータの形で保存されるのですが、そ の保存先を決められます。「…」ボタンから保存したい先のフォルダを選 びます。部の PC を使っている間はいじらないでください。

 (4) プロジェクトの作成
 右下の作成ボタンを押すと、いままでした設定に従ってプロジェクトが作られます。そしてしばらく待つと(ここではプロジェクトの構造の作成や プロジェクトの呼び出しが行われています)Unity本体が新しいプロジェクトを開いて起動します。

飛ばしてください、の部分終わりです。

2. シーンとオブジェクトとコンポーネント

Unity を使う上で重要な概念、シーンとオブジェクト、コンポーネントについて説明 します。この先何度も使う用語なので、覚えてください。

シーン:Unity が作り出した仮想空間のことです。日本語にすれば「舞台」「場面」。 このシーンにオブジェクトを配置することで、ゲームが成り立ちます。また、シーン はプロジェクト内で複数制作でき、それぞれを転換することでゲームを作っていきま す(タイトル画面、ホーム画面、プレイ画面などを別々のシーンで作り、転換してい きます)。

オブジェクト:「もの」のことです。しかし、それ自体では何も為さず(目には見え ませんし、形もありません)、「コンポーネント」という情報、機能がつくことで、は じめて役目をもちます。コンポーネントのくっつく場所、というのがより正確です。 コンポーネント:オブジェクトにつく情報や機能のことです。オブジェクトはそれだ けでは目には見えないし、動いたりしないし、何かにぶつかることもありません。し かし、そのオブジェクトにコンポーネントを付けると、目に見えるようになり、動き 出し、何かにぶつかるようになります。コンポーネントは Unity に初めから設定され ているものの他、自分で書いたプログラムもコンポーネントとして扱われます。

3. 画面の説明

Unity の画面の説明をします。

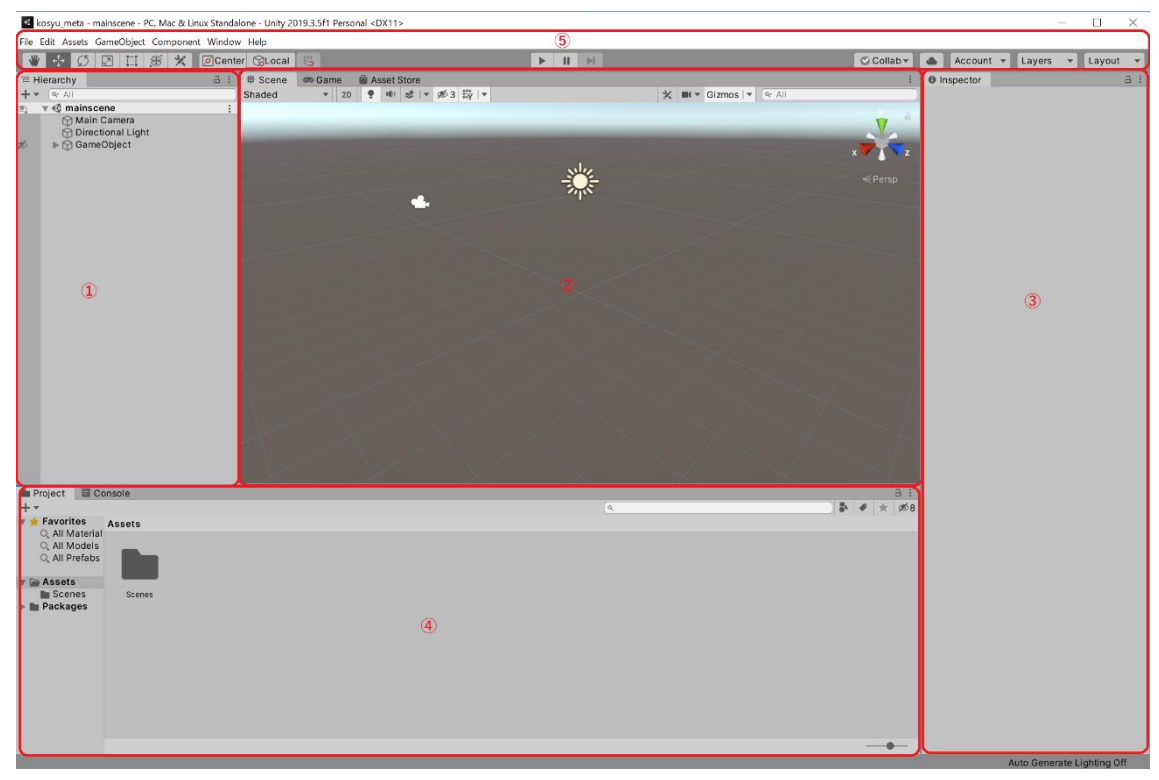

1 ヒエラルキー

シーンにあるオブジェクトを表示します。

- ② シーン・ゲームビュー
   シーンビューとゲームビューの二つを見れます。
   シーンビューではシーンの状況を確認できます。
   ゲームビューでは、レンダリング(リアルに表示すること)後のシーンを確認できます。指定のカメラから見た景色が映されます。
   シーンビュー、ゲームビューの切り替えは左上のタブでできますが、実行および 実行停止時に自動で切り替わるので、必要はないでしょう。
- インスペクター 選択しているオブジェクトについているコンポーネントを確認、編集できます。
- ④ プロジェクト・コンソールビュー プロジェクトビューとコンソールビューの二つを見れます。 プロジェクトビューでは外部ファイルなどの操作ができます。プロジェクトのフ ォルダ内の Asset フォルダと同期しています。 コンソールビューではバグの表示やデバッグログの表示を行います。 左上のタブで変更できます。
- ブールバー
   いろんなことができます。

- 4. オブジェクトの作成
  - シーンには作成された時点で既にいくつかのオブジェクトが存在します。簡単に その説明をします。
     Main Camera:カメラです。ここから見える景色が最終的なゲームの視点になり

ます。

Directional Light:光源です。Unity は光の当たり方なども計算してくれます。ないと画面が暗くなります。

オブジェクトを作ってみましょう。

 ヒエラルキー上のどこかを右クリック or 左上の create をクリックし、3D Object>Sphere を選択します。するとシーンに球が作られます。インスペクター にも作った球のコンポーネントが表示されます。

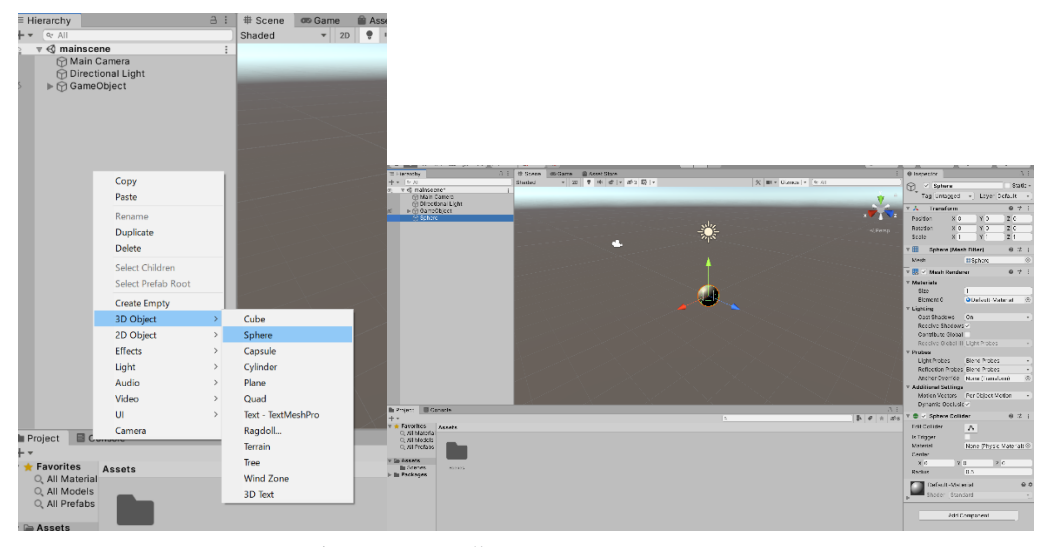

このようにすると、オブジェクトを作れます。

作れるものの説明をします。飛ばしてください。

CreateEmpty:実体のないオブジェクトを作ります。ゲームの進行管理などに使います。

Cube:立方体を作ります。 Sphere:球を作ります。 Capsule:カプセル(昔の錠剤みたいな形)を作ります。 Cylinder:円柱を作ります。 Plate:厚さ0の直方体を作ります。床や壁に使用します。 Quad:厚さ0の目に見えない直方体を作ります。画像を張り付けて使用します。 Text,Regdoll,Terrain,Tree,WindZone,3DText:難易度が高かったりアセットスト アの使用を前提としているのでやりません。気になった人は自分で調べて挑戦し てみてください。 2D Object: 2D のオブジェクトを作ります。そのうちやります。 Effect:エフェクトを作ったり制御できます。扱う予定はありませんがおもしろい のでやってみることをおすすめします。 Light:光源を作れます。 Audio:音声にかかわるものを作ったりできます。 UI:UI(入力や表示のこと)に関するものを作れます。(ボタンなど) Camera:カメラ(視点)を作ります。 飛ばしてください、の部分終わりです。

- 5. コンポーネントを付ける
  - オブジェクトは作った時点ですでにいくつかのコンポーネントがついています。
     簡単にその説明をします。
     Transform:位置の情報。あとでやります。
     Sphere(Mesh Filter),Mesh Renderer:どちらもオブジェクトの描画に関するものです。
     Sphere Collider:当たり判定です。
     Default-Material:オブジェクトの材質や色の情報です。

球に物理演算をさせるコンポーネントをつけて、重力をかけてみましょう。

 球を選択した状態で(シーンの球をクリックすると選択できます)インスペクタ ーの一番下にある Add Component ボタンを押し、Physics>Rigidbody を選択し ます。これで球に Rigidbody コンポーネントが追加されました。

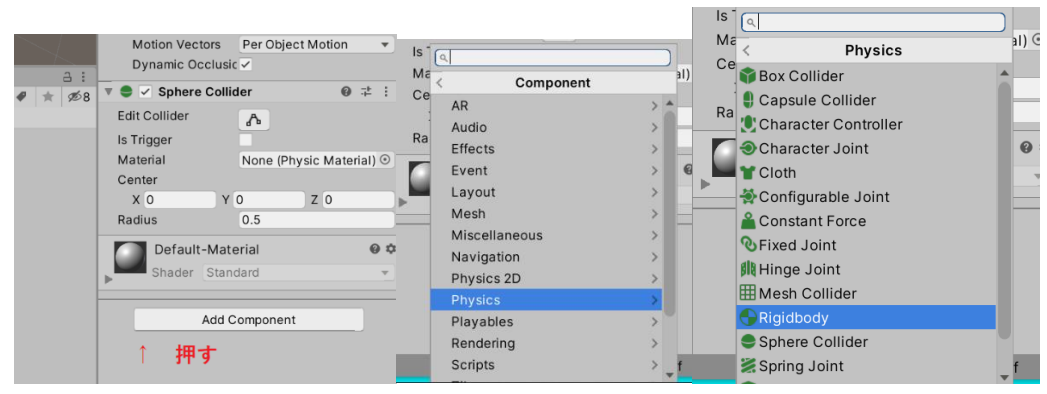

Rigidbody 以外の様々なコンポーネントも Add Component ボタンから追加できます。

Rigidbody:これがついたオブジェクトに物理演算をさせるということを意味する コンポーネント。ここでいう物理演算とは、力を受けた時の挙動のほか、重力を 含みます。 ② シーン・ゲームビューの上の再生ボタン (▶) をクリックしてください。

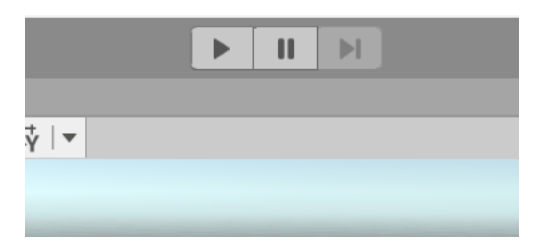

すると視点が変わり球が落ちるのが見えたと思います。

| Scene Co Game As     | set Store |    | Musimire On Diny Mute Aurin State Gimme |
|----------------------|-----------|----|-----------------------------------------|
| spay i * Pree Aspect | - Scale U | 14 | waxinge on Play wore Addo Stats oranos  |
|                      |           |    |                                         |
| _                    |           |    |                                         |
| _                    |           |    |                                         |
| _                    |           |    |                                         |
|                      |           |    |                                         |
|                      |           |    |                                         |
|                      |           |    |                                         |
|                      |           |    |                                         |
|                      |           |    |                                         |
|                      |           | 0  |                                         |
|                      |           |    |                                         |
|                      |           |    |                                         |
|                      |           |    |                                         |
|                      |           |    |                                         |
|                      |           |    | â                                       |

- ③ もう一度再生ボタンをクリックし、もとの画面に戻りましょう。球ももとの位置 に戻ります。
   再生ボタン:押すとゲームが実行されます。つまり、入力を受け付けたり、物理 演算を開始したりします。
- 6. 足場を作る

球が落ちないように足場を作ります。

ヒエラルキー上で右クリックし、3D Object > Cube を選択します。すると球があった位置に立方体が出現します。重なっているだけで、球は消えていません。

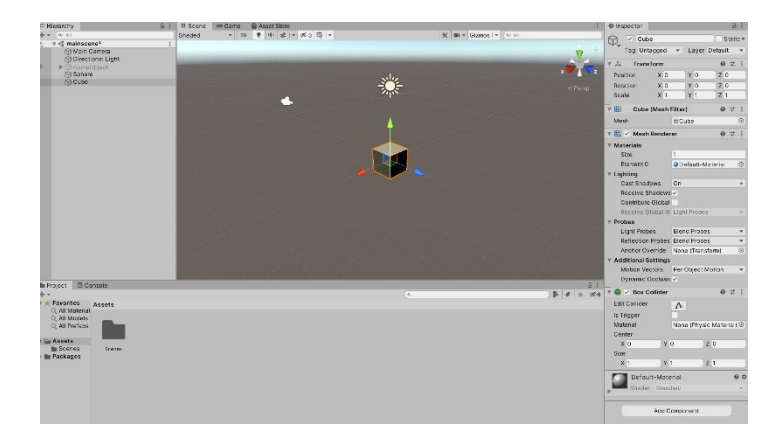

② インスペクターの上側の Transform の Position の Y を、0から-2にします。欄 をクリックしてキーボードで入力してください。

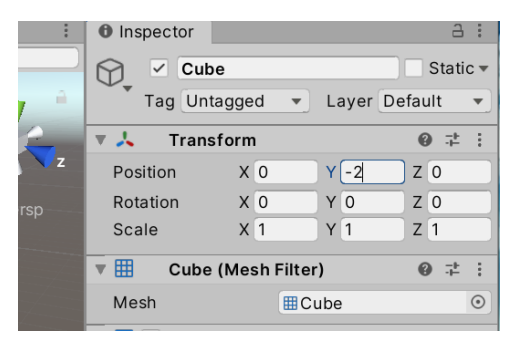

すると立方体の位置が変わりました。コンポーネントの数値もインスペクターか ら編集することができます。

Transform:オブジェクトの位置や大きさの情報を表すコンポーネント。

Position:Transform コンポーネントのもつ情報の一つで、位置の情報。座標空間 上での座標を表す。

座標空間:座標平面(数学でやります)の立体版。ある一点を基準とし、そこか ら前、横、上方向にそれぞれどれだけ離れているかを表す。

③ このままだと狭いので大きくします。Transform の Scale の X,Z をどちらも 1 0 にしてください。

| 🔻 🦶 🛛 Trans | 0 := : |      |        |
|-------------|--------|------|--------|
| Position    | X 0    | Y -2 | Z 0    |
| Rotation    | X 0    | Y 0  | Z 0    |
| Scale       | X 10   | Y 1  | Z [10] |
| Outpa       | 0 -t : |      |        |

立方体が縦横に大きくなりました。

Scale:Transformのもつ情報の一つで、大きさの情報。

④ 再生ボタンを押して再生してみましょう。球が足場に落ちて止まったのがわかり ます。

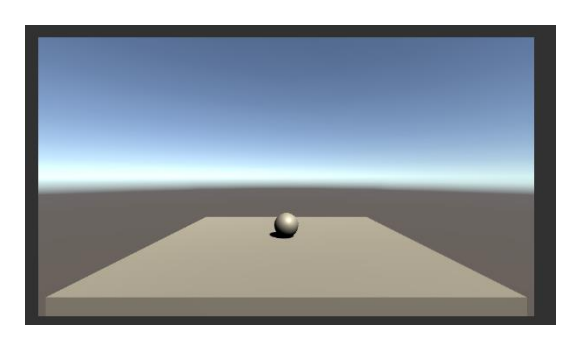

7. 動かせるようにする

球を自分で動かせるようにします。

 シーン上の球をクリックし、インスペクターから Add Component > New Script を選択し、名前を Player とつけ、create and add を押します。

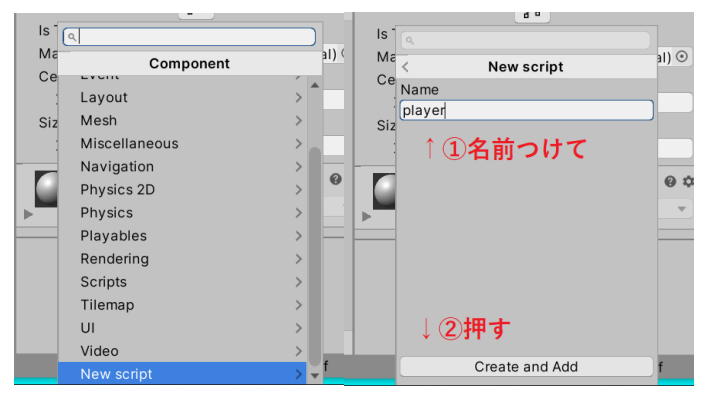

スクリプト:プログラムのこと。よくわからない英語を書いてなんかが動く、と いう一般的なイメージのプログラムのこと。Unity ではスクリプトもコンポーネン トのひとつとして扱われます。

 プロジェクトビュー(画面下)にできた Player と書かれたものをダブルクリック します。

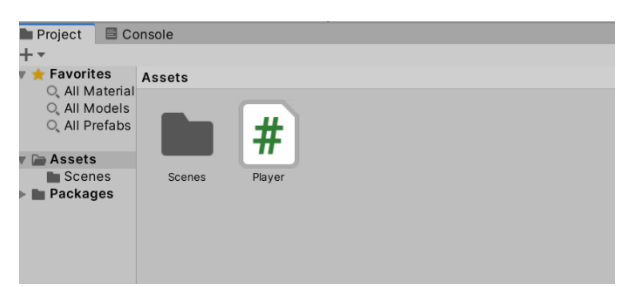

しばらく待つと「Visual Studio」もしくは「Visual Studio Code」という別のソフ トが起動します。

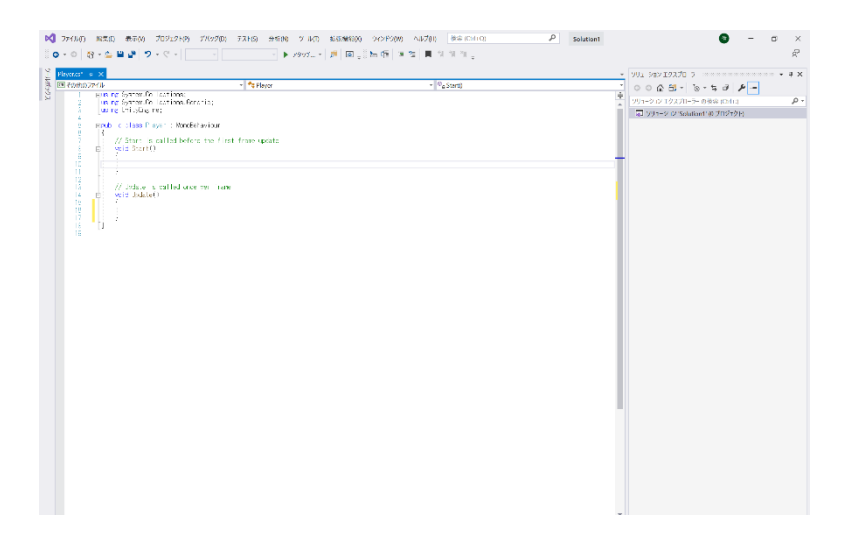

「Visual Studio」:スクリプトを書くソフト。スクリプトはしょせん文字なので、 メモ帳でも書けるのですが、これにはプログラムを書くうえで便利な機能がつい ています。Visual Studio Code も同じです。

③ 以下のように打ち込んでみましょう。大文字と小文字の区別は正確に。

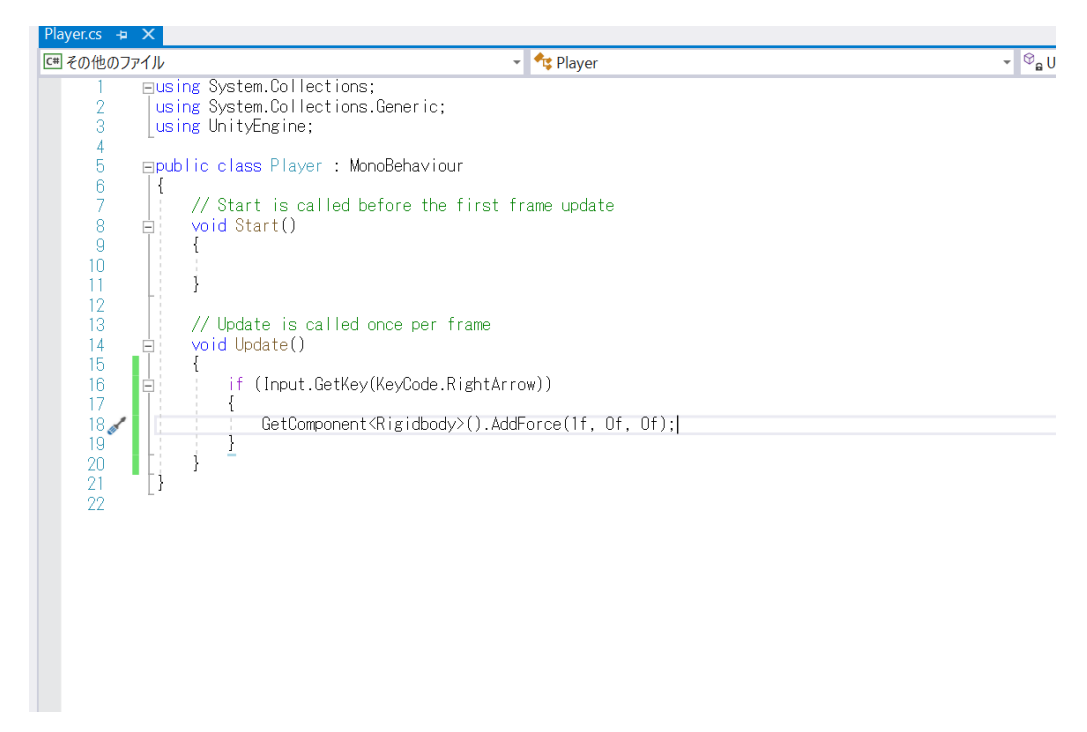

④ 右上にあるファイル(File) >Player.csの保存(save,セーブ) を選択し、保存します。Ctrl キー+S キーでも保存できます。保存しないと変更が反映されないので注意。

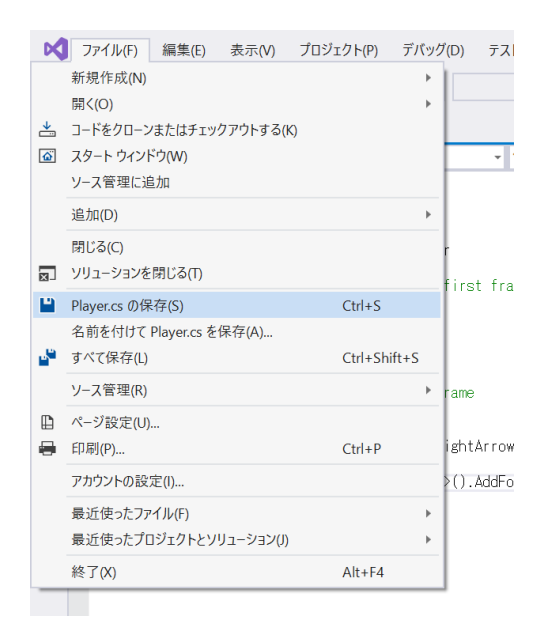

⑤ シーンを再生して、→キーを押してみましょう。ボールが右側に動いていきました。

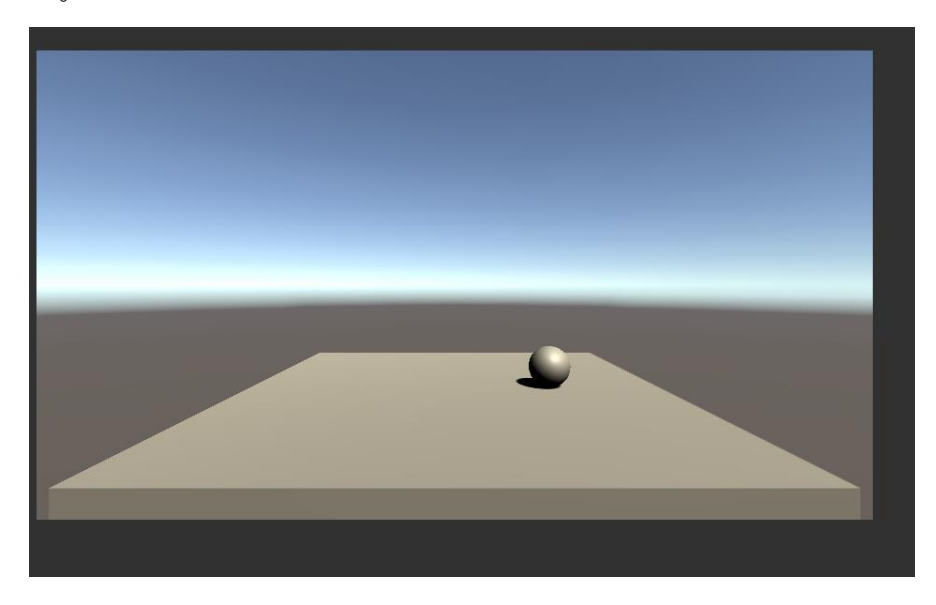

8.7の解説

元から書いてあるやつ こっちは流し読みでいいです。
1~3行目:Unityのコマンドを使用する、という定義。いじらないでください。
5行目:Playerというクラス(わかんなくていいです)の宣言。この中に書いたことがシーンに反映されると思ってください。いじらないでください。
8~11行目:このスクリプトが呼び出された最初の一回だけカッコ内の処理を実行する、という意味。

14行目:毎フレームカッコ内の処理を実行する、という意味。

フレーム:ゲームの処理時間の単位。初期設定では1フレーム=0.0166…秒であり、 0.0166…秒に一回処理が行われます。

7、13行目:コメントアウトされた説明。「//」と打った後の文はプログラムに無視
 されます。これをコメントアウトといいます。これでプログラムの説明を行ったり、
 一時的に問題のあるプログラムを処理させなくしたりします。

書き足したやつ こっちはちゃんと読んでください。

if(~){…}:もし~なら…する、の意味。一番よくつかうプログラムで、基本中の基本。~には真偽を判断できる文が書かれる。

Input.GetKey(KeyCode.~): ~キーが押されているかいないかを返すプログラム。この場合は RightArrow、つまり右矢印キーが押されているかどうか。

GetComponent<Rigidbody>().AddForce(x,y,z);:球に力をかけるプログラム。x,y,z はそれぞれ左右、上下、前後にどれだけ力をかけるかを表します。今回は 1f,0f,0f な ので、右方向にのみ 1 だけ力がかかります。f についてはあとで説明します。また、 文の最後にある「;」(セミコロン)は、命令の最後に必ずつけなければいけない記号 です。

以上より、このプログラムは「もし→キーが押されているなら、球に右方向に力をか ける」という意味になります。

9. もっと動かせるようにする

右以外にも動かせるようにします。

① 以下のように加筆して保存してください。コピー&ペーストを使うと楽です。

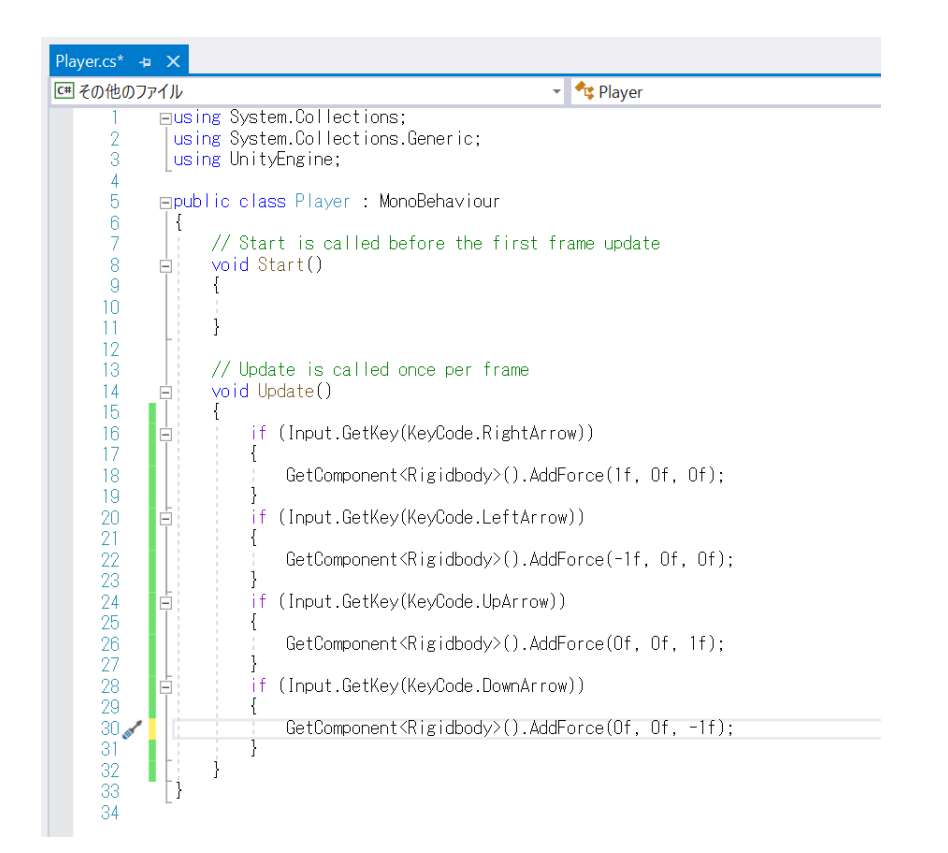

- ② 再生ボタンを押すと、押したキーの方向に球が動きます。
- 10. シーンの保存
  - このあたりでシーンを保存しましょう。保存はこまめに行わないと、PC が落ちた ときに今までの作業が水の泡となってしまいます。今回は初めての保存なので、 ファイルに名前を付けてもらいます。右上の File→Save As を選択し、mainscene と名付けて保存してください。
  - ② 上書き保存の方法は、プログラムと同じように File→Save もしくは Ctrl+S キーです。これからは保存の指示はしませんが、適宜保存をしてください。

第一回講習はこれで終わりです。